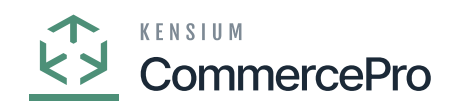

## **Non-Stock Items**

• You need to create a non-stock item with kit items.

## **Kit specifications**

- You need search for existing non-Stock items with kit in **[Kit specifications]** under **[Profiles]** in **[Inventory]**.
- Create [Inventory ID].
- Click on [+] icon.
- Select the [Component ID].
- Enter the [Quantity].

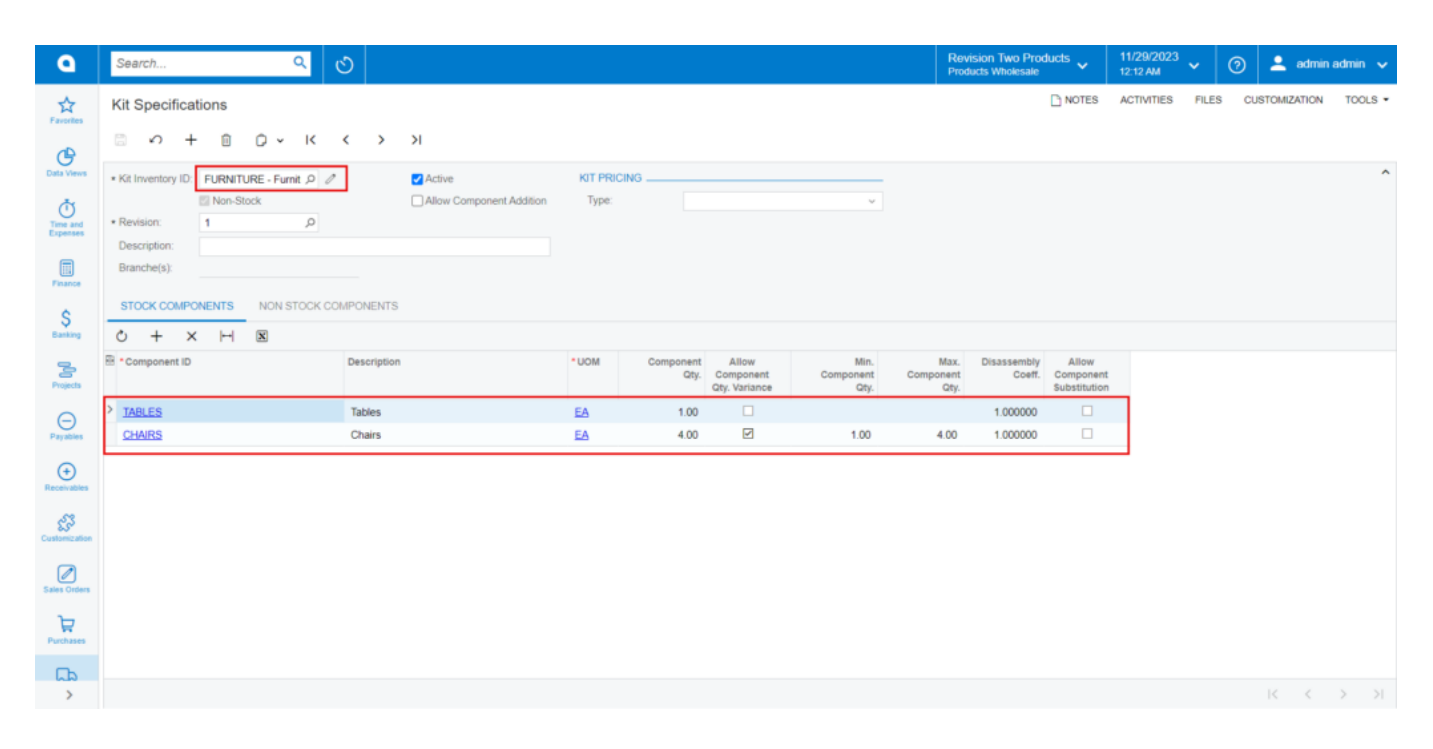

## Non-Stock Items

- If the specific non-stock items are a kit item, then only the non-stock items screen will display **[Kit Quantity Display]**.
- Enable the [is a Kit] check box then only the [Warehouse Kit Quantity] will display.
- Navigate to stock items screen and check for available and Possible Kit Qty.

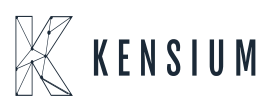

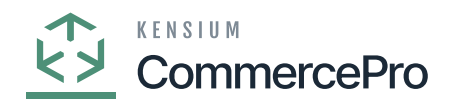

| ٩                                 | Search                                                      | ৎ গু                                                         |                 |                                                                      |              |                                                                                                    |            |           |      |                                 | Revision Two<br>Products Whole | Products v          | 11/29/2<br>12:12 AM                      | <sup>023</sup> ~ | 0        | 💄 admin | admin 🗸                   |
|-----------------------------------|-------------------------------------------------------------|--------------------------------------------------------------|-----------------|----------------------------------------------------------------------|--------------|----------------------------------------------------------------------------------------------------|------------|-----------|------|---------------------------------|--------------------------------|---------------------|------------------------------------------|------------------|----------|---------|---------------------------|
| (+)<br>Receivables                | Non-Stock Items<br>FURNITURE - Furr<br>← 🛱 🛱 ∽              | niture kit<br>> + @ D ~ K <                                  | >               | >I REFRESH S3                                                        | BIMAGES N    | NAVIGATEIMAGEURL                                                                                                    |            |           |      |                                 | <u>с</u> ио                    | TES ACTIVI          | TIES FILES                               | CUSTO            | MIZATION | TOOLS - | \$<br>Hem Sales<br>Prices |
| Customization                     | * Inventory ID:<br>Item Status:<br>Description:             | FURNITURE - Furniture kit<br>Active v<br>Furniture kit       | Q               | Product Workgroup:<br>Product Manager:                               |              |                                                                                                    | Q<br>Q     |           |      |                                 |                                |                     |                                          |                  |          |         | Rem Vendor<br>Prices      |
| Purchases                         | GENERAL PRICE/                                              | COST S3 IMAGES VENDORS                                       | CRO             | SS-REFERENCE RE                                                      | ELATED ITEMS | PACKAGING DEF                                                                                                    | ERRAL      | GL        | ACCO | UNTS                            | ATTRIBUTES                     | DESCRIPT            | ION MER                                  | CHANDISE         |          | ş       | Specifications            |
| kwentory                          | Template ID:<br>ITEM DEFAULTS<br>Item Class:<br>Website(s): | NONSTOCK Non-Stock Items                                     | р <i>0</i><br>У | UNIT OF MEASURE<br>• Base Unit:<br>• Sales Unit:<br>• Purchase Unit: | EA<br>EA     | P     Image: Divisible Ur       P     Image: Divisible Ur       P     Image: Divisible Ur       P     Image: Divisible Ur       P     Image: Divisible Ur | sit<br>sit | WARE<br>B |      | E KIT QTY<br>brehouse<br>RETAIL |                                | Possible Kit<br>Qty | Kit Qty Last<br>Calculated<br>11/28/2023 |                  |          |         |                           |
| Payroll<br>Dashboards             | Type:<br>* Posting Class:                                   | Non-Stock Item<br>NSS - Non-Stock and service items          | ~<br>0          | Č + ×                                                                | ply/Divid    | Conversion To Unit                                                                                                    |            |           |      |                                 |                                |                     |                                          |                  |          |         |                           |
| <b>O</b>                          | * Tax Category:                                             | EXEMPT - Exempt Tax Category                                 | ρ /             |                                                                      |              |                                                                                                    |            |           |      |                                 |                                |                     |                                          |                  |          |         |                           |
| Connector                         | Default Warehouse:                                          | RETAIL - Retail Warehouse  Require Receipt  Require Shipment | Q               |                                                                      |              |                                                                                                    |            |           |      |                                 |                                |                     |                                          |                  |          |         |                           |
| License<br>[2]<br>Commerce<br>Pro | Close PO Line:                                              | By Quantity                                                  | ×               |                                                                      |              |                                                                                                    |            |           |      |                                 |                                |                     |                                          |                  |          |         |                           |
| More Rems                         |                                                             |                                                              |                 |                                                                      |              |                                                                                                    |            |           |      |                                 |                                |                     |                                          |                  |          |         | <                         |

## Non-Stock Items with Qty

The component quantities for Child 1 and Child 2 are 1, and 4, respectively. This indicates there is one kit quantity available for Child 1 and 4 kit quantities available for Child 2. This indicates that there is one potential kit quantity.

It is showing 1 as a result in stock items.

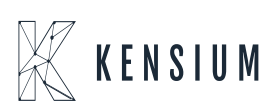